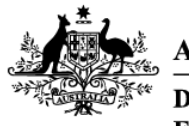

Australian Government

Department of Agriculture, Fisheries and Forestry

# **Exports work instruction**

## Requesting reappointment using the Plant Exports Management System

#### **Direction to authorised officers**

This is official instructional material of the Department of Agriculture, Fisheries and Forestry (the department). Failure to comply with it may result in a breach of relevant legislation and/or the code of conduct under section 13(5) of the *Public Service Act 1999*.

#### Purpose of this document

This document details the procedure for a plant export Authorised Officer (AO) to follow when requesting reappointment as an AO using the Plant Exports Management System (PEMS).

#### Contents

| This document contains the following topics.          |    |
|-------------------------------------------------------|----|
| Purpose of this document                              | 1  |
| Policy statement                                      | 2  |
| Roles and responsibilities                            | 2  |
| Request re-appointment                                | 3  |
| Pay the approval fee                                  | 9  |
| Download the Instrument of Appointment                | 14 |
| Related material                                      | 15 |
| Document information                                  | 15 |
| Version history                                       | 15 |
| Appendix A: Definitions                               | 16 |
| Appendix B: Legislation and related policy frameworks | 16 |
|                                                       |    |

This is a CONTROLLED document. Any documents appearing in paper form are not controlled and should be checked against the IML version prior to use.

Requesting reappointment using the Plant Exports Management System

#### **Policy statement**

The policy related to this Exports work instruction can be found in the Exports Policy: <u>Management</u> of third-party plant exports authorised officers.

#### **Roles and responsibilities**

The following table outlines the roles and responsibilities undertaken when requesting reappointment.

| Role      | Responsibility                        |
|-----------|---------------------------------------|
| Applicant | Request reappointment as an AO.       |
|           | Pay the approval fee.                 |
|           | Request an Instrument of Appointment. |

### Request re-appointment

The following table outlines how to request reappointment.

| Step | Action                                                 | Graphic                                  |
|------|--------------------------------------------------------|------------------------------------------|
| 1.   | Go to<br>https://online.agriculture.gov.au/selfservice | Parer                                    |
|      | Note: The log in page will display.                    | Welcome to the Department of Agriculture |
|      |                                                        |                                          |
|      |                                                        | User Login<br>Pessword                   |
|      |                                                        | I accept the terms of use      Log in    |
|      |                                                        | Create an account Forgotten Password?    |
|      |                                                        |                                          |
|      |                                                        |                                          |

| Step | Action                                                                                                    | Graphic                                                                                                    |
|------|----------------------------------------------------------------------------------------------------|----------------------------------------------------------------------------------------------------|
| 2.   | <ul> <li>Enter your User Login and Password.</li> <li>Check the 'I accept the terms of use' box.</li> <li>Click 'Log in'.</li> </ul> | Home Login Australian Government Welcome to the Department of Agriculture.                                                                                                    |
|      |                                                                                                    | Sarahsmith<br>Sarahsmith<br>Sarahs |

| Step | Action                                                                                                    | Graphic                                                                                                    |                          |
|------|----------------------------------------------------------------------------------------------------|----------------------------------------------------------------------------------------------------|--------------------------|
| 3.   | Click the 'PEMS' button to enter the PEMS<br>home page.                                                                                          | Home Welcome to the Department of Agriculture Services FEMS Request Access                                                                                                    | come Peanut Jelly Logout |
| 4.   | <ul> <li>The PEMS menu bar will display a notification stating, 'Your appointment is due to expire'.</li> <li>Click on 'Appointment'.</li> </ul> | Home       Inspections       RFP       Calibration         Plant Exports       Management System         Your appointment is due to expire on the 01/08/2021. Navigate to       Appointment o request or withdraw your appointment. | UAT14 Testing            |

Requesting reappointment using the Plant Exports Management System

| Step | Action                             | Graphic                                                                                                    |
|------|------------------------------------|----------------------------------------------------------------------------------------------------|
| 5.   | Select the <i>Appointment</i> tab. | Home Inspections RFP Calibration UAT14 Testing 🕐                                                                                                    |
|      |                                    | Authorised Officer Application Approved 16/02/2021 Required fields denoted by *                                                                                                    |
|      |                                    | Image: Solutions     Image: Training & Assessment     Image: Documents       Re-Appointment     Image: Solution of the solution of the solut |
|      |                                    | Request Type     Status     Invoice Number     Actions       Re-Appointment     Initiated     Request Re-Appointment     Withdraw                                                                                                    |
| 6.   | Click on 'Request Re-Appointment'. | Home Inspections RFP Calibration UAT14 Testing 🕐                                                                                                    |
|      |                                    | Authorised Officer ApplicationApproved 16/02/2021       Required fields denoted by *                                                                                                    |
|      |                                    | E Job Functions raining & Assessment Documents                                                                                                    |
|      |                                    | Request Type Status Invoice Number Actions                                                                                                    |
|      |                                    | Re-Appointment Initiated Request Re-Appointment Withdraw                                                                                                    |
|      |                                    |                                                                                                    |

| Step | Action                                                                                 | Graphic                                                                                          |   |
|------|----------------------------------------------------------------------------------------|--------------------------------------------------------------------------------------------------|---|
| 7.   | • Read through the <i>Re-Appointment Request</i> and tick the appropriate boxes.       | Re-Appointment Request ×                                                                         |   |
|      | • Tick the boxes to confirm that you                                                   |                                                                                                  | - |
|      | <ul> <li>wish to continue as a plant export</li> <li>AO for another 2 years</li> </ul> | ☑ I wish to continue my appointment as a Plant Exports Authorised Officer for another 2 years. * |   |
|      | <ul> <li>agree to comply with the</li> </ul>                                           | Have you recently changed your name?                                                             |   |
|      | responsibilities of a plant export AO.                                                 | ○ Yes ● No                                                                                       |   |
|      | <b>Important:</b> If you do not agree to comply with the responsibilities you will     | Do you need to update your personal or contact details?                                          | 1 |
|      | not be reappointed as an AO.                                                           | ○ Yes ● No                                                                                       |   |
|      | Click 'Initiate'.                                                                      | Do you need to update your employer details?                                                     |   |
|      |                                                                                        | ⊖ Yes   No                                                                                       |   |
|      |                                                                                        | Do you need to disclose any conflicts of Interest?                                               | b |
|      |                                                                                        | ⊖ Yes 		No                                                                                       |   |
|      |                                                                                        | Do you have any pending criminal charges?                                                        |   |
|      |                                                                                        | ⊖ Yes 		No                                                                                       |   |
|      |                                                                                        | Have you been convicted of a crime since submitting your original NPC?                           |   |
|      |                                                                                        | ⊖ Yes 		No                                                                                       |   |
|      |                                                                                        | ☑ I agree to comply with the responsibilities of a Plant Export Authorised Officer. *            |   |
|      |                                                                                        | Close                                                                                            |   |

| Step | Action                                                                                            | Graphic                                    |                                   |                              |
|------|---------------------------------------------------------------------------------------------------|--------------------------------------------|-----------------------------------|------------------------------|
| 8.   | <ul> <li>Note the status of 'Requested'.</li> <li>Go to '<u>Pay the approval fee'.</u></li> </ul> | Home Inspections RFP Calibration           |                                   | UAT14 Testing                |
|      |                                                                                                   | Authorised Officer Applica                 | tionApproved 16/02/2021           | Required fields denoted by * |
|      |                                                                                                   | I Job Functions €                          | iraining & Assessment 🕒 Documents | Appointment                  |
|      |                                                                                                   | Re-Appointment Request Type Re-Appointment | Status Invoice Number             | Actions                      |

#### Pay the approval fee

This procedure is initiated when the AO receives an email to say that their reappointment request has been approved and that they need to pay the approval fee.

The following table outlines how to pay the approval fee.

| Step | Action                                                         | Graphic                                                                                 |  |  |  |  |  |
|------|----------------------------------------------------------------|-----------------------------------------------------------------------------------------|--|--|--|--|--|
| 1.   | Select the <i>Appointment</i> tab.                             | Home Inspections RFP Calibration UAT14 Testing 🖒                                        |  |  |  |  |  |
|      |                                                                | Authorised Officer Application Approved 16/02/2021 Required fields denoted by *         |  |  |  |  |  |
|      |                                                                | E Job Functions 🔊 Training & Assessment                                                 |  |  |  |  |  |
|      |                                                                | Re-Appointment                                                                          |  |  |  |  |  |
|      |                                                                | Request Type Status Invoice Number Actions                                              |  |  |  |  |  |
|      |                                                                | Re-Appointment Initiated Request Re-Appointment Withdraw                                |  |  |  |  |  |
|      |                                                                |                                                                                         |  |  |  |  |  |
| 2.   | <ul> <li>Note the status of 'Awaiting<br/>Payment'.</li> </ul> | Authorised Officer Application Approved 05/12/2013 Required fields denoted by *         |  |  |  |  |  |
|      | Click 'Pay Now'.                                               | L Summary III Job Functions                                                             |  |  |  |  |  |
|      |                                                                | Reappointment                                                                           |  |  |  |  |  |
|      |                                                                | Request Type Status Invoice Number Actions                                              |  |  |  |  |  |
|      |                                                                | Reappointment         Awaiting Payment         Pay Now         Add Invoice         Open |  |  |  |  |  |
|      |                                                                |                                                                                         |  |  |  |  |  |

| Step | Action                                                                                    | Graphic                                              |           |             |           |                                 |                                    |                                      |
|------|-------------------------------------------------------------------------------------------|------------------------------------------------------|-----------|-------------|-----------|---------------------------------|------------------------------------|--------------------------------------|
| 3.   | <ul> <li>Review the details of the Service<br/>Summary.</li> <li>Click 'Next'.</li> </ul> | Plant Exports Manage<br>Services Payment Arrangement | ment Syst | em<br>Is    |           |                                 |                                    | Required fields denoted by *         |
|      |                                                                                           | Service Summary                                      |           |             |           |                                 |                                    |                                      |
|      |                                                                                           | Reference:                                           | PEMSR     | EAPNTAPRVLF | EE0000004 | 4977                            |                                    |                                      |
|      |                                                                                           | Biosecurity Description                              |           | Pathway     |           | Qty                             | Additional Information             |                                      |
|      |                                                                                           | Grains                                               |           | AOP         |           | 1                               | -                                  |                                      |
|      |                                                                                           | Service Description                                  |           | Qty         | Unit Pri  | ce                              | Unit GST                           | Total                                |
|      |                                                                                           | Authorised Officer Approval                          |           | 1           | \$291.00  |                                 | \$0.00                             | \$291.00                             |
|      |                                                                                           |                                                      |           |             |           | Total (i<br>Total G<br>Total (i | excl. GST):<br>SST:<br>Incl. GST): | AUD 291.00<br>AUD 0.00<br>AUD 291.00 |
|      |                                                                                           | Cangel                                               |           |             |           |                                 |                                    | Next                                 |

| Step | Action                                                                                                    | Graphic                                                                                                    |
|------|----------------------------------------------------------------------------------------------------|----------------------------------------------------------------------------------------------------|
| 4.   | <ul> <li>Select 'No' to the question <i>Do you have an</i><br/><i>Account Number</i>?</li> <li>Click 'Continue to Payment'.</li> </ul> | Logged in as WILLMAKIN123 [Logout         Asstralian Government         Home       Payment Enquiry         Make Payment         Plant Exports Management System         Services       Payment Arrangement         Payment Details                                                                                                    |
|      |                                                                                                    | Pre-Payment Arrangement         People who make frequent payments to the department, such as agents and brokers, may have an account number. The account number is located on your tax invoice or statement of account.         Do you have an Account Number?         Image: Cancel         Version: v1.2.21; Build Date: 26-11-2019 10:45:32; Environment: PPR |

| 5. | <ul> <li>Enter your credit/debit card details.</li> <li>Click 'Pay Now'.</li> </ul> |                                                                                                    |                  |  |  |  |
|----|-------------------------------------------------------------------------------------|----------------------------------------------------------------------------------------------------|------------------|--|--|--|
|    |                                                                                     | (1) By clicking Pay Now you accept the <u>Privacy Statement</u> and <u>Terms and Conditions</u> of payment.<br>This transaction will appear on your card statement under the name of "Department of AWE". |                  |  |  |  |
|    |                                                                                     | You are paying an amount of \$291.00                                                                                                    |                  |  |  |  |
|    |                                                                                     | Cardholder<br>Name                                                                                                    |                  |  |  |  |
|    |                                                                                     | Card<br>Number                                                                                                    |                  |  |  |  |
|    |                                                                                     | Expiry Date Month Year                                                                                                    | ~                |  |  |  |
|    |                                                                                     | Security<br>Code                                                                                                    |                  |  |  |  |
|    |                                                                                     | Pay Now                                                                                                    |                  |  |  |  |
|    |                                                                                     |                                                                                                    |                  |  |  |  |
|    |                                                                                     |                                                                                                    |                  |  |  |  |
|    |                                                                                     | Cancel                                                                                                    | <u>C</u> ontinue |  |  |  |

| 6. | <ul> <li>Note the <i>Payment Confirmation</i> screen.</li> <li>Click 'Continue'.</li> <li>Go to '<u>Download the Instrument of</u><br/><u>Appointment</u>'.</li> </ul> | Androdual Covernment Contractions Covernment Online Payment                                                                                                    |                                                                                                    |                                                               |
|----|----------------------------------------------------------------------------------------------------|----------------------------------------------------------------------------------------------------|----------------------------------------------------------------------------------------------------|---------------------------------------------------------------|
|    |                                                                                                    | Plant Exports Management System                                                                                                    |                                                                                                    | Required fields denoted by *                                  |
|    |                                                                                                    | Please note: you must click the 'continue' but<br>Payment Confirmation<br>Transaction Date<br>Transaction Reference<br>Payment Reference Number<br>Payment Amount<br>Credit Card Type | n to finalise this transaction.<br>04 Mar 2020 15:20:34 AEDT<br>15258044<br>10001033924<br>291.00<br>Visa |                                                               |
|    |                                                                                                    | Canal                                                                                                    |                                                                                                    | Verson v1 2 21 Suite Cale 26-11-2019 19-45 32 Environment PPR |

Requesting reappointment using the Plant Exports Management System

#### **Download the Instrument of Appointment**

The following table outlines how to download the instrument of appointment.

| Step | Action                                                 | Graphic                                                                 |                                   |  |  |
|------|--------------------------------------------------------|-------------------------------------------------------------------------|-----------------------------------|--|--|
| 1.   | Select the <i>Appointment</i> tab.                     | Home Inspections RFP Calibration                                        | UAT14 Testing 🖒                   |  |  |
|      |                                                        | Authorised Officer ApplicationApproved 16/02/2021                       | Required fields denoted by $^{*}$ |  |  |
|      |                                                        | 🗮 Job Functions 🔊 Training & Assessment                                 | Appointment                       |  |  |
|      |                                                        | Re-Appointment                                                          |                                   |  |  |
|      |                                                        | Request Type Status Invoice Number Actions                              |                                   |  |  |
|      |                                                        | Re-Appointment Initiated Request Re-Appointment                         | Withdraw                          |  |  |
| 2    | - Click on (Download)                                  |                                                                         |                                   |  |  |
| 2    | <ul><li>Note your Instrument of Appointment.</li></ul> | Authorised Officer ApplicationApproved 24/02/2021                       | Required fields denoted by *      |  |  |
|      |                                                        | 🗮 Job Functions 🔊 Training & Assessment                                 | Appointment                       |  |  |
|      |                                                        | Instrument of Appointment                                               |                                   |  |  |
|      |                                                        | Note: Approval Fee charging guidelines TBD - waiting for business input |                                   |  |  |
|      |                                                        | Payment Status Invoice Number                                           | Actions                           |  |  |
|      |                                                        | Approval Fee Paid 10001647269                                           |                                   |  |  |
|      |                                                        | Appointed Date Document                                                 | Actions                           |  |  |
|      |                                                        | 25/02/2021 Instrument_Of_Appointment_2021022511282.pdf                  | Download                          |  |  |
|      |                                                        |                                                                         | Previous                          |  |  |
|      |                                                        |                                                                         |                                   |  |  |

#### **Related material**

The following related material is available online:

- <u>Authorised Officer webpage</u>:
  - Exports Policy: Management of third-party plant exports authorised officers
  - Exports work instruction: *Requesting Authorised Officer training using the Plant Exports Management System*
  - Exports work instruction: *Requesting Authorised Officer training using the Plant Exports Management System*
  - Exports work instruction: *Requesting an Authorised Officer Instrument of Appointment using the Plant Exports Management System*
  - Exports reference: *Requesting additional job functions in the Plant Exports Management System*
- Plant Exports Management System
- Plant Export Operations Manual:
  - o Exports reference: Plant Exports Management System Authorised officer user guide
  - o Exports reference: Table of authorised officer job functions
- <u>Authorised Officer declaration of boarding experience.</u>
- Fees and charges
- Privacy Policy
- <u>Australian Federal Police</u> webpage (police checks)

#### **Document information**

The following table contains administrative metadata.

| Instructional Material<br>Library document ID | IMLS-12-4927                                                    |  |
|-----------------------------------------------|-----------------------------------------------------------------|--|
| Instructional material owner                  | Director, Authorised Officer Program                            |  |
| Risk rating                                   | [Low]                                                           |  |
| Review period                                 | Due for review within 4 years of the most recent approved date. |  |

#### **Version history**

The following table details the published date and amendment details for this document.

| Version | Date<br>published | Date last<br>approved | Review type  | Summary of review                                                                                                    |
|---------|-------------------|-----------------------|--------------|----------------------------------------------------------------------------------------------------|
| 1.0     | 21/11/2022        | 21/11/2022            | New document | First publication of this Exports work instruction.                                                                   |
| 2       | 29/02/2024        | 29/02/2024            | Major Change | <ul> <li>Updated department branding and contact information.</li> <li>Converted to new exports templates.</li> </ul> |

This is a CONTROLLED document. Any documents appearing in paper form are not controlled and should be checked against the IML version prior to use.

Requesting reappointment using the Plant Exports Management System

Version no.: 2

#### **Appendix A: Definitions**

The definitions related to this Exports work instruction can be found in the Exports Policy: <u>Management of third-party plant exports authorised officers</u>.

#### Appendix B: Legislation and related policy frameworks

The legislation related to this Exports work instruction can be found in the Exports Policy: Management of third-party plant exports authorised officers.

This is a CONTROLLED document. Any documents appearing in paper form are not controlled and should be checked against the IML version prior to use.

Requesting reappointment using the Plant Exports Management System

Version no.: 2